# HISCO HD DVR QUICK REFERENCE GUIDE

# **1. REVIEWING RECORDED VIDEO**

Search is a playback program that offers various playbacks and searching option for recorded data.

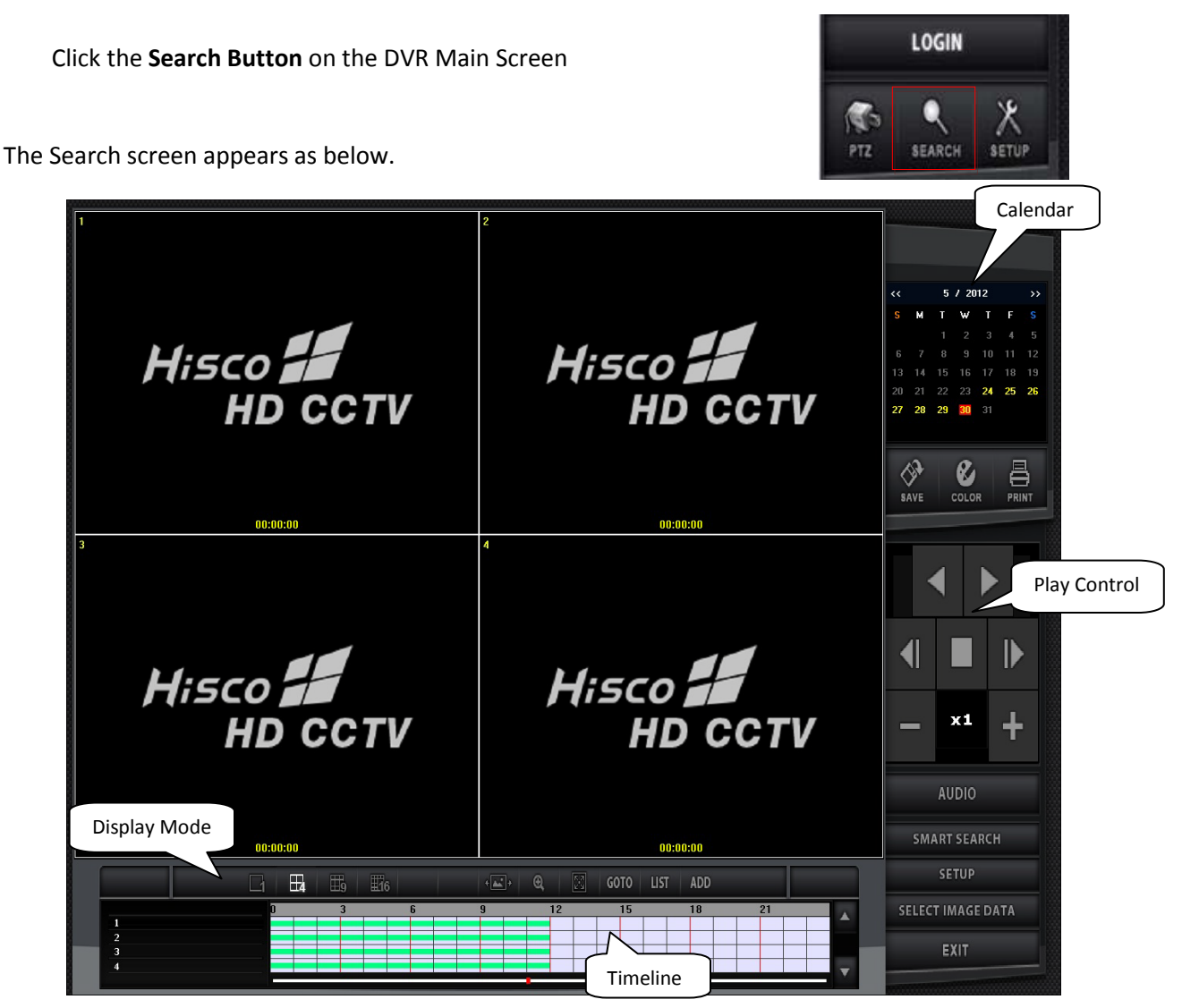

#### SEARCH PROCEDURE

- 1. Select month and date on the calendar (On the top right corner)
- Select hour and minute on the time line bar (on bottom center) of the camera and click the PLAY button Note: user can double click on the time line bar to expand it to minutes.

| << |    | 3 / 2011 |    |    | >> |    |
|----|----|----------|----|----|----|----|
| S  | м  | Т        | W  | Т  | F  |    |
|    |    | 1        | 2  | 3  | 4  |    |
| 6  | 7  | 8        | 9  | 10 | 11 | 12 |
| 13 | 14 | 15       | 16 | 17 | 18 | 19 |
| 20 | 21 | 22       | 23 | 24 | 25 | 26 |
| 27 | 28 | 29       | 30 | 31 |    |    |
|    |    |          |    |    |    |    |
| L  |    |          |    |    |    |    |

# 2. ARCHIVING VIDEO/IMAGES AND CD/DVD BACKUP

Save function let users save the recorded data as an AVI format file to backup drive or CD/DVD.

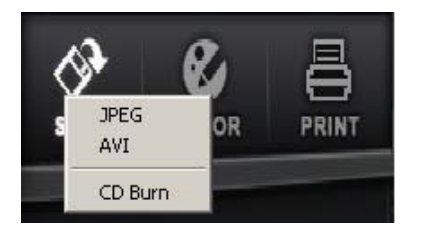

### Saving AVI video clip

- 1. Click **SAVE** button on the Search main screen and select **AVI**.
- 2. Select Cameras and check Audio Recording if audio is enabled for camera.
- 3. Specify the correct date and time frame
- Choose Other External Media to save footage and create new folder inside Back Up folder (Recommend D:\Back up).
- 5. Click **Recording** to start saving.

| AVI Backup        |             |                      |             |          |            |            |
|-------------------|-------------|----------------------|-------------|----------|------------|------------|
| _ Channel         |             |                      |             |          |            |            |
| 1 2               | 3 4         | 5 6                  | 7           | 8 9      | 10         | 11 12      |
| 13 14             | 15 16       |                      | 19          | 2021     | 22         | 23 24      |
| 2526              | 27 28       | 29 30                | 31          | 32 33    | 34         | 35 36      |
| T Audio Recording | Г           | Use Caption          |             |          |            |            |
| _ Time            |             |                      |             |          |            |            |
| Start Time        | 2012 💌 Year | 7 💌 Month            | 11 🕶 Day    | 9 💌 Hour | 0 💌 Minute | 0 👻 Second |
| End Time          | 2012 💌 Year | 7 👻 Month            | 11 🕶 Day    | 9 🕶 Hour | 5 👻 Minute | 0 👻 Second |
| CD/DVD            | edia        | Folder<br>Select Fol | der D:\Back | cup      |            | Keyboard   |
| Backup Status     |             |                      |             |          |            |            |
| Progress Rate     |             |                      |             |          |            |            |
|                   |             |                      |             |          |            |            |
|                   |             |                      |             |          |            |            |
| 1                 |             |                      |             |          |            |            |
| CD/DVD Setup      | Management  |                      |             | Reco     | ording     | Exit       |

Note: User can save footage to CD/DVD or USB flash drive directly

#### **Saving JPEG image**

- 1. Clicking the **JPEG** icon will provide the user to save the images in the form of JPG files.
- 2. Choose the D: -HDD
- 3. In the window below choose the BACK UP folder
- 4. JPEG image will be name in the format of MonthDateYearTime

|                     | p              | 100/ 703301 | VID LUILAI |  |
|---------------------|----------------|-------------|------------|--|
|                     |                |             |            |  |
|                     |                |             |            |  |
|                     |                |             |            |  |
|                     |                |             |            |  |
|                     |                |             |            |  |
| I<br>D:\BackUp\0328 | 2011160000.JPG |             |            |  |
| Save Image          |                |             |            |  |
| savennage           |                |             |            |  |

### **Burning CD/DVD**

Hisco HD DVR has build in DVD and CD burning utility. **CD burn** can be used to burn multiple JPG, AVI files, and folders into a CD or DVD

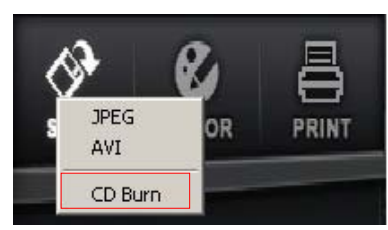

- 1. Click **SAVE** button on the Search screen and select **CD Burn**
- 2. Name the DVD/CD at **Volume ID**. This is the name computer will display when play on other computer.
- 3. Add Folders or Files to burn
  - a. Click Add Folder to add folder(s) from the disk. When Browse for Folder window opens, choose a folder. Check if the folder is added into Folder List
  - b. Click ADD File to add file(s). When
     Open window opens, choose a file.
     Check if the file is added into File
     List

| Burn                                                                                                    |                                                             |                                                            |
|----------------------------------------------------------------------------------------------------|-------------------------------------------------------------|------------------------------------------------------------|
| Device H: HL<br>Volume ID DVD<br>CD Free Space                                                                                                    | DT-ST DVDRAM GH22NS50 TN03  Burning_Test 4488.06 MB         | Write Speed 4.0 x 💌                                        |
| DVD_Burning_Test     20120705_170901     Folder List     Data Size : 824.19 MB                                                                                                    | File Name<br>20120627_000000_01.<br>File Lis<br>Folders : 1 | Size Date<br>avi 431375.36 KB 07/05/12 C<br>t<br>Files : 2 |
| Write Erase                                                                                                    |                                                             | Exit                                                       |
| vise for Folder<br>elect folder.                                                                                                    | Copen     Look in: 20120705_                                | 170901 _ ⇔ È ा ఔ▼                                          |
| <ul> <li>▷ □ Libraries</li> <li>▷ □ Hisco_NVR</li> <li>▷ ○ Homegroup</li> <li>□ □ Denguter</li> <li>▷ □ De1 (Dis)</li> <li>▷ □ De2 (E:)</li> <li>□ De2 (E:)</li> <li>□ De2 (E:)</li> <li>□ De2 (E:)</li> <li>□ De2 (E:)</li> <li>□ De2 (E:)</li> </ul> | E 20120627_00000_0<br>1<br>File name: 20120627              | Add File                                                   |

Note: Data size cannot be larger than CD/DVD Free Space (CD: 700MB, DVD 4.7GB)

4. Click Write to start disk writing process

Note: If DVD/CD is a rewritable disk, HD DVR can erase content on the disk and overwrite it.